# Table des matières

| On se documente ? | . 3 |
|-------------------|-----|
| On réfléchit      | 3   |
| On prépare !      |     |
| On complète !     | . 4 |
| On comprend !!!   | . 5 |

Last update: 2025/01/16 20:24

### On se documente ?

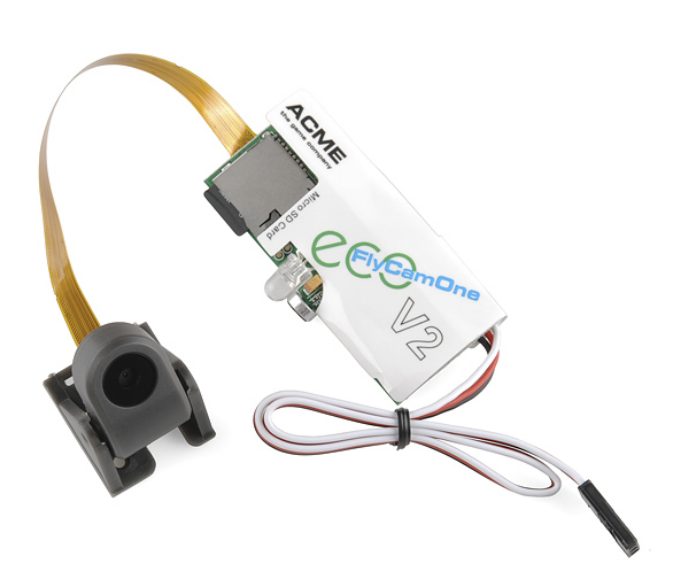

- Résolution vidéo : 720×480
- Fonction audio : Oui
- Image/sec : 28fps
- Taille de la tête pivotante : 25x25x28m
- Led : Bi-colore
- Type de carte : Micro SD-Card
- Rayon : 0.3 à l'infini
- Tension : 4.5V-6V
- Consommation : 180Mah
- Objectif : Orientable à 90°
- USB : Mini USB 1.1

- Modes : Vidéo, déclenchement à distance, photo enregistrement à 180° programmable

http://tic.technologiescollege.fr/wiki/doku.php/fr/arduino/flycam

http://www.camonetec.com/de/produkte/kamerasysteme/flycamone-eco-v2.html

Donc il faudra lui envoyer des **commandes de servomoteur**, ça tombe bien des blocs sont déjà prêts...

#### LECOPIER-COLLERVAETRENOTREMEILLEURAMI!

### On réfléchit...

Au final il n'y aura que 3 fonctions :

- switcher le mode vidéo / photo / photos en série : 180° pendant 3s
- commencer une vidéo / prendre une photo / déclencher une série de photos : impulsion servomoteur de 180°
- arrêter : impulsion servomoteur de 180°

Là où on teste, on s'aperçoit qu'il faudra aussi rajouter une impulsion servomoteur de 0° comme si on relâchait le bouton de commande.

Donc en **entrée** nous n'avons besoin que de la **broche numérique** compatible avec des commandes de servomoteur.

## On prépare !

LibrEduc - https://wiki.libreduc.cc/

Last update: 2025/01/16 fr:arduino:blockly\_rduino:creerblocsmultiling:blocdef https://wiki.libreduc.cc/fr:arduino:blockly\_rduino:creerblocsmultiling:blocdef 2025/01/16

Dans le dossier '\**blocks**\', il faut créer un dossier avec le nom du projet ou fabricant, un fichier de *texte brut avec le même nom* et toutes les images nécessaires à illustrer les blocs :

#### -> le nom du dossier est unique et explicite

-> le nom du dossier est celui du fichier js

-> le nom de l'image sera le nom de la fonction

#### -> pas de majuscules !

#### -> les espaces et accents sont interdits !!!

→ de préférence tout en Anglais, langue de base en programmation pour ensuite faire des traductions...

 $\rightarrow$  ne pas avoir peur des noms longs, il faut que ce soit explicite !

C'est un peu comme les 10 commandements, mais moitié moins...les deux dernières chacun en fait ce qu'il veut mais c'est mieux.

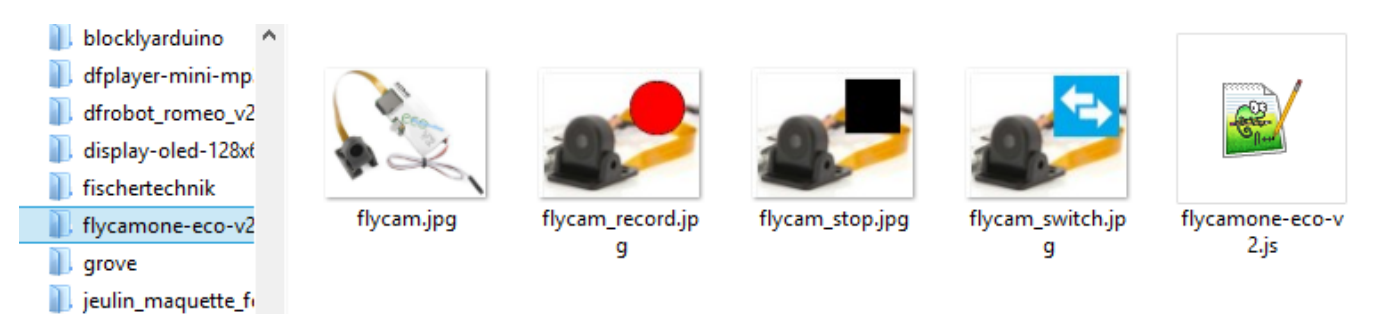

# On complète !

Dans le fichier javascript '**flycamone-eco-v2.js**' il faut décrire le bloc. En regardant la documentation de Google Blockly, ainsi que les blocs existants (*modifiez un paramètre et regardez ce que ça produit comme changement*) notamment les servomoteur dans notre cas.

```
/**
 * Block pour la FlycamOne Eco v2
 * @author Seb Canet (canet.s@free.fr)
 */
'use strict';
goog.provide('Blockly.Blocks.flycam');
```

```
goog.require('Blockly.Blocks');
goog.require('Blockly.Types');
Blockly.Blocks.flycam.HUE = '#46C286';
Blockly.Blocks.flycam_switch = {
  init: function() {
   this.setColour(Blockly.Blocks.flycam.HUE);
    this.setHelpUrl(Blockly.Msg.FLYCAM SWITCH HELPURL);
    this.appendDummyInput("")
        .appendField(Blockly.Msg.FLYCAM SWITCH TEXT)
        .appendField(new Blockly.FieldImage(Blockly.pathToBlockly +
'blocks/flycamone-eco-v2/flycam switch.jpg', Blockly.Arduino.imageSize,
Blockly.Arduino.imageSize));
    this.appendValueInput("PIN")
        .setCheck('Number')
        .setAlign(Blockly.ALIGN RIGHT)
        .appendField(Blockly.Msg.FLYCAM SWITCH INPUT);
   this.setPreviousStatement(true, null);
   this.setNextStatement(true, null);
   this.setTooltip(Blockly.Msg.FLYCAM SWITCH TOOLTIP);
  }
};
```

## On comprend !!!

Décryptons tout ça dans l'ordre :

- tout ce qui est entre /\* jusqu'à \*/ est considéré comme un commentaire, il est toujours bon d'être explicite
- 2. la première ligne est nécessaire
- ce fichier va donc fournir des blocs de la bibliothèque 'flycam' ou ce que vous voulez, d'où le : goog.provide ('Blockly.Blocks.flycam');
- mais on a besoin de la bibliothèque des formes définie par Blockly : goog.require ('Blockly.Blocks');
- on définit la couleur de tous les blocs : Blockly.Blocks.flycam.HUE = '#46C286';
  - /!\ ATTENTION /!\ je l'affiche ici pour compréhension : la variable Blockly.Blocks.flycam.HUEva contenir la valeur '#46C286', mais il faut maintenant la déplacer dans le fichier '\blocks\blocks\_colors.js'. Il suffira de l'utiliser par la suite
- 6. c'est parti pour le nom du 1er bloc : *Blockly.Blocks.flycam\_switch* (sans espace ni accent, qui porte le nom de la photo qui va avec, etc)
- 7. on ouvre la définition de la fonction : init: function() {
- rapido on attribue la couleur de ce bloc : this.setColour(Blockly.Blocks.flycam.HUE); l'intérêt est d'utiliser la variable en n'ayant besoin de lui attribuer une valeur qu'une seule fois
- pour que les gens disposent d'une aide au clic droit : this.setHelpUrl(Blockly.Msg.FLYCAM\_SWITCH\_HELPURL); /!\ ATTENTION /!\ on n'utilise QUE des variables : la variable Blockly.Msg.FLYCAM\_SWITCH\_HELPURLva contenir l'adresse du site web, on verra comment le remplir par la suite
- 10. on fait une **entrée** standard pour la remplir avec des infos : this.appendDummy**Input** ("")...

Last update: 2025/01/16 fr:arduino:blockly\_rduino:creerblocsmultiling:blocdef https://wiki.libreduc.cc/fr:arduino:blockly\_rduino:creerblocsmultiling:blocdef 2025/01/16

- ...qui contiendra un texte contenu dans une variable: .appendField(Blockly.Msg.FLYCAM SWITCH TEXT)...
- ...avec ensuite une photo dont les dimensions vont changer à la volée (donc des variablespour la taille !) : .appendField(new Blockly.FieldImage(Blockly.pathToBlockly + 'blocks/flycamone-ecov2/flycam\_switch.jpg', Blockly.Arduino.imageSize, Blockly.Arduino.imageSize));
- 13. nouvelle entrée qui s'affichera donc dans le bloc sur une autre ligne, mais cette fois ce n'est pas une entrée pré-remplie mais qui est ouverte à une valeur extérieur de type 'Number' et stockée dans la variable 'PIN' (hyper importante celle-là car elle servira au code Arduino !!!) : this.appendValueInput ("PIN")...
- 14. ...on **vérifie** que le bloc rajouté sera un *chiffre* (et non pas un texte, etc) : .set**Check** ('*Number*')...
- 15. ...et présentée par un court texte contenu dans une variable: .appendField(Blockly.Msg.FLYCAM\_SWITCH\_INPUT);
- on stipule que ce bloc *peut* s'emboîter avec d'autres **avant lui** : this.set**Previous**Statement(*true*, null);
- on stipule que ce bloc *peut* s'emboîter avec d'autres **après lui** : this.set**Next**Statement(*true*, null);
- on propose au survol de la souris qu'apparaisse un ballon avec de laide contenue dans la variable: this.setTooltip(Blockly.Msg.FLYCAM\_SWITCH\_TOOLTIP);
- 19. on referme tout ça avec des accolades et des points virgules, vous verrez c'est pénible à vérifier mais il faut à tout prix que ce soit équilibré !

Donc il faut bien préparer ses blocs en amont, sinon n'aurait pas su qu'il fallait inventer :

- 1 nom de fonction,
- 6 variables + 1 imposée (Blockly.Arduino.imageSize)
- 1 entrée
- 4 textes

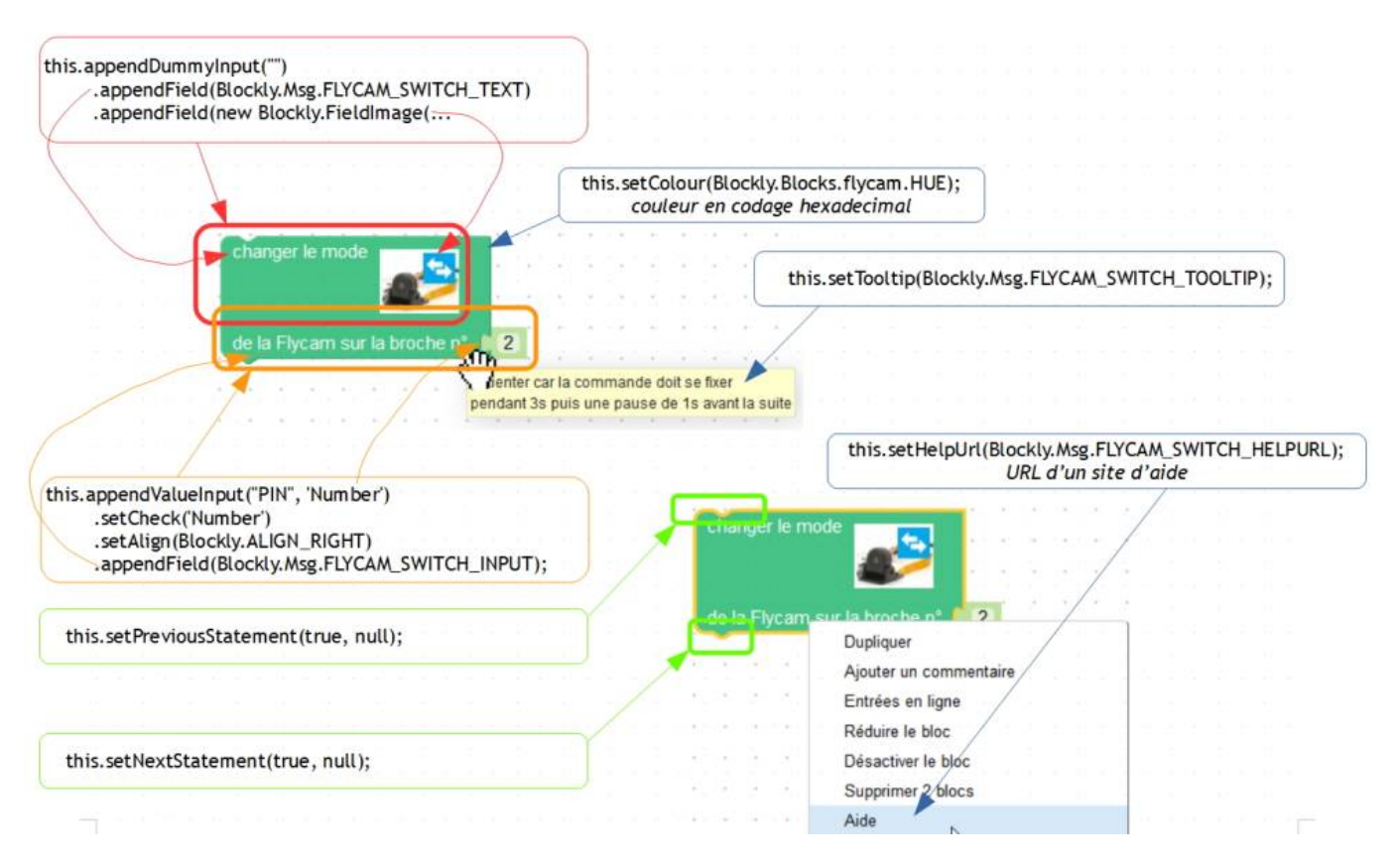

From: https://wiki.libreduc.cc/ - LibrEduc

Permanent link: https://wiki.libreduc.cc/fr:arduino:blockly\_rduino:creerblocsmultiling:blocdef

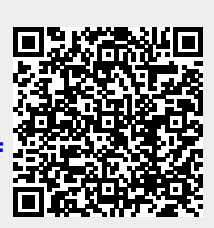

Last update: 2025/01/16 20:24